## Maximum d'une fonction NUMWORKS

| Sur l'écran d'accueil (♠) et à l'aide des flèches<br>directionnelles (▶), on choisit le menu<br>Fonctions, puis (↔) (ou (EXE) applicable dans<br>l'ensemble de cette fiche).<br>On appuie de nouveau sur (↔) pour ajouter un<br>élément (Vide). | deg APPLICATIONS   + × = Image: Calculs   Calculs Fonctions   Fonctions Python   Statistiques Probabilités   Equations |
|----------------------------------------------------------------------------------------------------|----------------------------------------------------------------------------------------------------|
| On saisit alors l'expression de la fonction                                                                                                    | deg FONCTIONS I⊐)<br>Expressions Graphique Tableau                                                                     |
| $f(x) = -2x^2 + 3x + 2.$                                                                                                    | f(x)=-2x <sup>2</sup> +3x+2<br>Function                                                                                |
| $-2\underbrace{\left(\max_{x,n,t}\right)^{2}}_{x,n,t}+3\underbrace{\left(\max_{x,n,t}\right)}_{x,n,t}+2 \text{ puis } \mathbf{O} \mathbf{x}.$                                                                                                   | Ajouter un élément                                                                                                    |
|                                                                                                    | Tracer le graphique Afficher les valeurs                                                                               |
| Pour afficher le graphique, on va sélectionner                                                                                                    | deg FONCTIONS 📾 deg FONCTIONS ា<br>Expressions Graphique Tableau Expressions Graphique Tableau                         |
| avec les flèches directionnelles l'onglet                                                                                                    | Auto Axes Naviguer Calcul                                                                                              |
| la stariffrable que la renère seit en mode                                                                                                    | 2<br>Valeurs de X Auto ►                                                                                               |
| Il est preferable que le repere solt en mode                                                                                                    | Valeurs de Y Auto >                                                                                                    |
| menu Axes nuis experience recursed sur le                                                                                                    | -3 -2 -1 0 1 3 4 5<br>x=0.75 f(x)=3.125                                                                                |
| de X et Y sont sur Auto puis Valider.                                                                                                    |                                                                                                    |
| Sur l'écran Graphique, appuyer sur 👁 puis                                                                                                    | rad GRAPHEUR 📷 deg FONCTIONS 📷<br>Expressions Graphique Tableau Expressions Graphique Tableau                          |
| dans le menu qui apparait Rechercher 💌 puis                                                                                                    | Calcul sur f(x) Options de la courbe<br>Calculer                                                                       |
| sélectionner Maximum puis ().                                                                                                    | Antécédent                                                                                                    |
|                                                                                                    | Rechercher Minimum                                                                                                    |
|                                                                                                    | Options Zéros                                                                                                    |
| Les coordonnées du maximum se lisent alors                                                                                                    | deg FONCTIONS I■)<br>Expressions Graphique Tableau                                                                     |
| directement sur le graphique.                                                                                                    | Max imum<br>-3 -2 -1 0 1 2 3 4 5<br>x=0.75 f(x)=3.125                                                                  |